7. Next, check to make sure that the prospective Exchange Visitor isn't already in the TD system by searching their name next to the magnifying glass under "Provide Name of Scholar/Employee".

8. If their name is not found, please proceed and fill out as many of the fields as possible, making sure to